#### imess activity of company and subdivisions

Elata and prognosis of activity

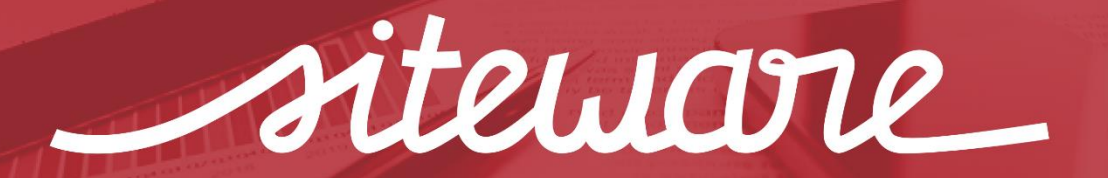

Simplifique a faça acontecer

### Integração da agenda do Stratws One com o Google Agenda

1) Acesse o modulo Gestão de reuniões através do menu lateral.

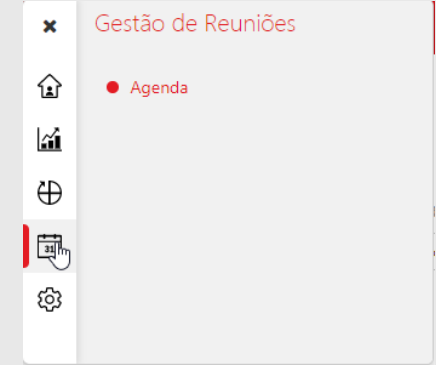

2) Na tela inicial clique com o botão direito do mouse em cima de sincronizar calendário e copie o endereço do link

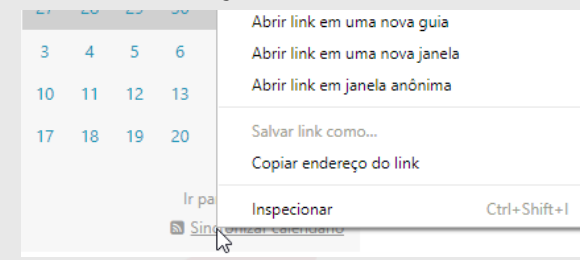

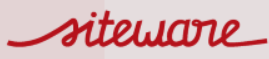

### Integração da agenda do Stratws One com o Google Agenda

1) Acesse o Google Agenda. Em Outras agendas clique na seta e escolha a opção Adicionar por URL

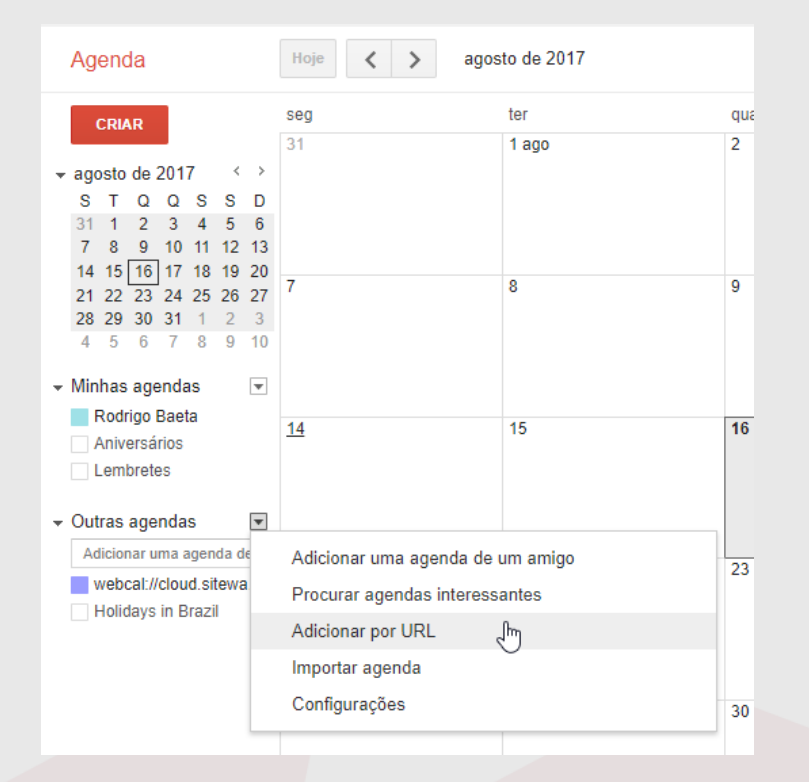

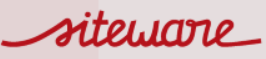

### Integração da agenda do Stratws One com o Google Agenda

1) Cole o link do Stratws One no respectivo campo da URL e em seguida clique em adicionar agenda.

| Adicionar por L | JRL ×                                                                                   | • |
|-----------------|-----------------------------------------------------------------------------------------|---|
| URL:            |                                                                                         |   |
|                 | Se souber o endereço de alguma agenda (no formato iCal), você<br>poderá digitá-lo aquí. |   |
|                 | Tornar a agenda acessível ao público?                                                   |   |
|                 | Adicionar agenda Cancelar                                                               |   |
|                 |                                                                                         |   |

2) Será criada uma agenda externa conforme abaixo.

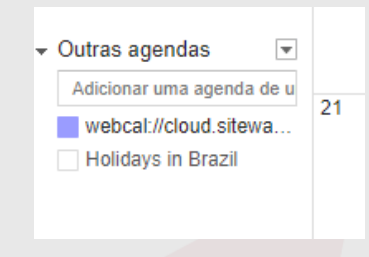

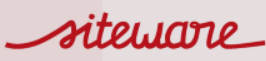

#### Integração da agenda do Stratws One com o Google Agenda

1) Na agenda criada, clique na seta lateral e escolha a opção configurações da agenda.

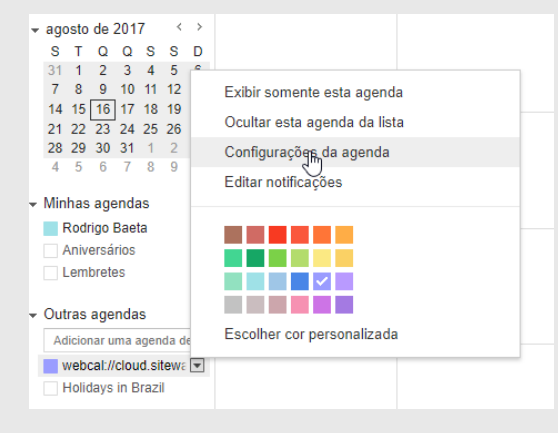

2) Você pode editar o nome da agenda no campo texto abaixo e em seguida clique em salvar.

| Eutar notificações                                                                                                    |                                                                                                    |
|----------------------------------------------------------------------------------------------------|----------------------------------------------------------------------------------------------------|
| « Voltar para agenda Salvar Cancelar                                                                                                    |                                                                                                    |
| Nome da agenda:                                                                                                    | Agenda <u>Stratws</u> One                                                                                               |
| Descrição:                                                                                                    |                                                                                                    |
| Local:                                                                                                    |                                                                                                    |
| Fuso horário da agenda:                                                                                                    | (GMT+00:00) UTC                                                                                                    |
| URL:                                                                                                    | webcal://cloud.siteware.co//Meetings/AgendamentoExterno/SincronizarCalendarioICS?token=uV%2b8WIMKinbTJIV%2frbgSWQ%3d%3d |
| Incorporar esta agenda<br>Incorpore esta agenda ao seu site ou blog colando este<br>código em sua página da web. Para incorporar várias<br>agendas, clique no link Personalizar | Cole este código em seu site.<br>Personalizar a cor, o tamanho e outras opções<br>                                      |
| Endereço da agenda:                                                                                                    | ICAL HITHL (ID de agenda: d5v1fgsr4k77ih7mc48gcr86pdc114i8@import.calendar.google.com)                                  |
| Qualquer usuário pode:                                                                                                    | Ver nada                                                                                                    |
| Você pode:                                                                                                    | Ver detaihes de todos os eventos                                                                                        |
| « Voltar para agenda Salvar Cancelar                                                                                                    |                                                                                                    |

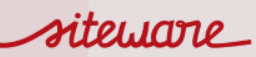

### Integração da agenda do Stratws One com o Google Agenda

- 1) Após realizar esta configuração, toda reunião agendada no Stratws One terá um registro no Google Agenda.
- 2) As reuniões criadas no Google Agenda não são criadas no Stratws One.

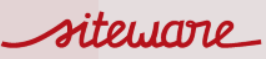

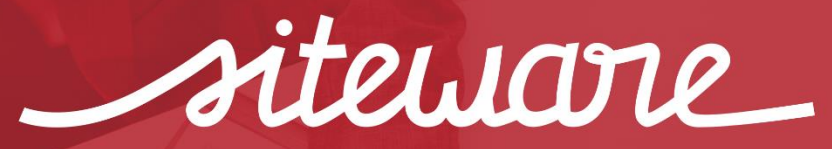

Simplifique e faça acontecer

BH – (31) 3555-0200 SP – (11) 3090-3299

www.siteware.com.br